# Info zu SimplexNumerica

Import von Daten, dargestellt auf mehreren Achsen

Das Laden von externen Daten ist im Handbuch anschaulich dargestellt. Hier wird der Fall betrachtet, wenn die Daten auf mehreren Achsen verteilt werden sollen.

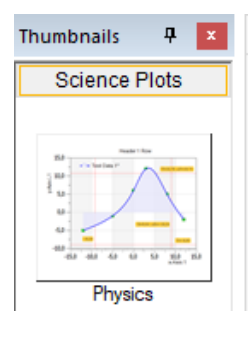

Legen Sie ein neues Kartesisches Koordinatensystem an in dem Sie auf das links abgebildete Thumbnail-Symbol *Physics* klicken.

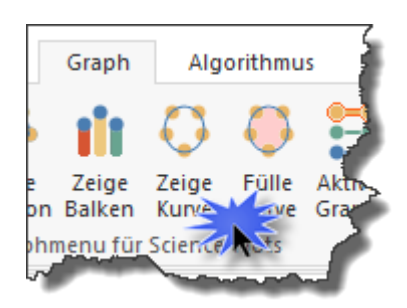

Entfernen Sie bitte die Kurve.

Das Physics Chart schaut dann so aus:

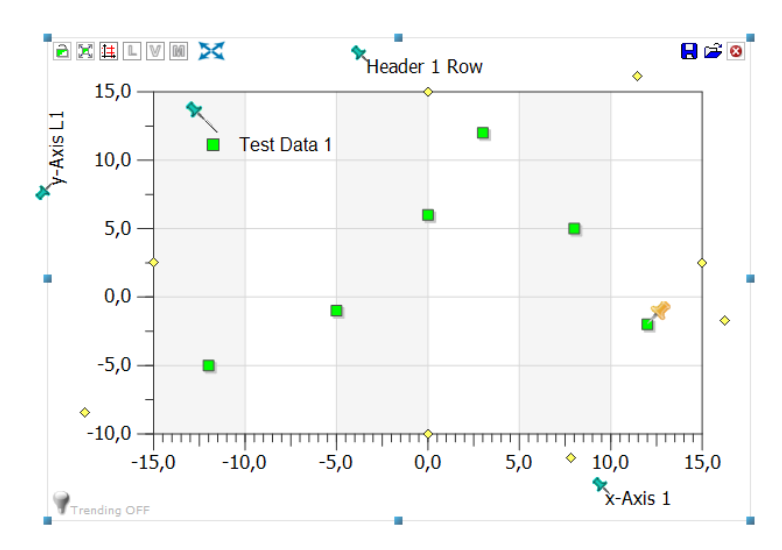

Jetzt importieren wir Messdaten mit mehreren Reihen (Spalten); dies mit Hilfe des Import-Dialogs. Die ersten Zeilen sind z.B.:

Datum Uhrzeit;Füllst.A;Füllst.B;Tagessumme;Intervallsumme 07.04.2019 00:00:00;0,019;0,741;2,5;0

Also eine beliebige Messreihe, die als \*.CSV-Datei vorliegt. Rufe Sie nun den Dialog auf.

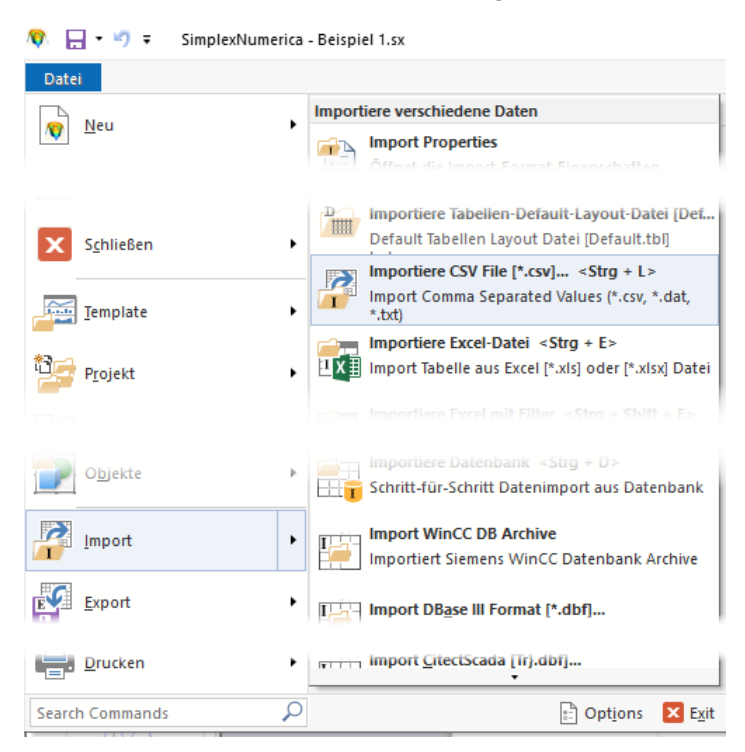

...oder halt mit der Tastenkombination <Strg + L>. Das Programm wechselt zu der dem Chart zugehörigen *GraphTable*: Anschließend erscheint der Daten-Import-Dialog:

| Dat      | a Import                                                         | File: <e:\sx-test\yannik or<="" th=""><th>lowski\Test RW.cs</th><th>v&gt;</th><th></th><th></th><th></th><th></th><th></th><th>×</th></e:\sx-test\yannik>                                                                                                    | lowski\Test RW.cs                                                                       | v>                                                                             |                 |               |                |                    |                     | ×                     |  |  |
|----------|------------------------------------------------------------------|----------------------------------------------------------------------------------------------------|-----------------------------------------------------------------------------------------|--------------------------------------------------------------------------------|-----------------|---------------|----------------|--------------------|---------------------|-----------------------|--|--|
|          | Driginal AS                                                      | CII File                                                                                                    |                                                                                         |                                                                                | Replace         | Space in Dot  | (only for disp | play)              |                     |                       |  |  |
|          | 1 D<br>2 0<br>3 0<br>4 0<br>7 0<br>7 0                           | atum Uhrzeit, Füllstand [m]; Füll<br>0.4.2019 00:00:00:00:00:019:0.7<br>7.04.2019 00:05:00:0.017:0.7<br>7.04.2019 00:10:00:00:019:0.7<br>7.04.2019 00:15:00:0.017:0.7<br>7.04.2019 00:20:00:0.017:0.7<br>7.04.2019 00:20:00:0.019:0.7<br>7.04.2019 00:25:00:0.022:0.7<br>7.04.2019 00:25:00:0.022:0.7 | stand [m];Tagessum<br>41:0:0<br>4:0:0<br>41:0:0<br>41:0:0<br>44:0:0<br>43:0:0<br>43:0:0 | me[mr                                                                          | n],Intervallsum | me            |                | ~                  | Sa                  | Load<br>Save<br>ve As |  |  |
|          | Header Bo                                                        | we                                                                                                    | Dimens                                                                                  | sion                                                                           |                 | Decimal-Sen   | arator         | Colu               | mne-Sen             | erator                |  |  |
|          |                                                                  | worfint n mun: n - 0                                                                                                    |                                                                                         | D                                                                              |                 |               |                |                    | Semicolo            | n [ · ]               |  |  |
|          |                                                                  | Comple Name from first your or                                                                                                    |                                                                                         | -D (X /                                                                        | y)              | Comma         |                |                    | Comma               |                       |  |  |
|          |                                                                  | Graph Name from first row, or                                                                                                    | 0.3                                                                                     | () 3-D (x / y / 2)                                                             |                 |               |                | O Vertical Bar [1] |                     |                       |  |  |
|          |                                                                  | Axis Name from first row                                                                                                    | Data R                                                                                  | Data Rows                                                                      |                 |               |                |                    |                     |                       |  |  |
|          | Пакел                                                            | Axis Name from second row                                                                                                    | Ju                                                                                      |                                                                                |                 |               |                |                    |                     |                       |  |  |
|          | Columns -                                                        |                                                                                                    | Ju                                                                                      |                                                                                |                 |               |                | Remove duplicated  |                     |                       |  |  |
|          | Put firs                                                         | t column in Legend                                                                                                    |                                                                                         | Jump over first n rows:     n =     3       Skip over each m row     m =     2 |                 |               |                |                    | Data Reduction      |                       |  |  |
|          | Set firs                                                         | st column for all x-Axes                                                                                                    | >                                                                                       |                                                                                |                 |               |                |                    |                     |                       |  |  |
|          | Mark                                                             | Missing Values                                                                                                    | Sk                                                                                      |                                                                                |                 |               |                |                    |                     |                       |  |  |
|          | Tab Tab Tab                                                      |                                                                                                    |                                                                                         | If skipping, then use averaging                                                |                 |               |                | Tolerance: +/-     |                     |                       |  |  |
|          | Conve                                                            | rt in Number [                                                                                                    | isplay above: 1000                                                                      | )                                                                              | rows            | Update Previe | w              | Impo               | ort into Ma         | ain Grid              |  |  |
| Ш        | 0\0                                                              | 🌠 Füllstand [m]                                                                                                    | 🌠 Füllstand [                                                                           | m]                                                                             | 🎸 Füllstan      | 🌠 Füllstan    | 🏑 Tage         | ss 🖌               | Tagess              | 🏑 Inte 🔨              |  |  |
|          |                                                                  | X                                                                                                    | у                                                                                       | 0.4.0                                                                          | X               | y             | X              |                    | у                   | X                     |  |  |
|          | 1                                                                | 07.04.2019 00:00:00                                                                                                    | 0,                                                                                      | 019                                                                            | 07.04.2019      | 0,741         | 07.04.201      | 19                 | 0                   | 07.04.2               |  |  |
|          | 2                                                                | 07.04.2019 00:05:00                                                                                                    | 0,                                                                                      | 019                                                                            | 07.04.2019      | 0,74          | 07.04.20       | 19                 | 0                   | 07.04.2               |  |  |
|          | 4                                                                | 07.04.2019 00:15:00                                                                                                    | 0                                                                                       | 017                                                                            | 07.04.2019      | 0,741         | 07.04.201      | 19                 | 0                   | 07.04.2               |  |  |
|          | 5                                                                | 07.04.2019 00:20:00                                                                                                    | 0.                                                                                      | 019                                                                            | 07.04.2019      | 0,744         | 07.04.201      | 19                 | 0                   | 07.04.2               |  |  |
|          | <                                                                |                                                                                                    | -                                                                                       |                                                                                |                 |               |                |                    | •                   | ····· `               |  |  |
| ا<br>الل | ow to trans                                                      | for this data to the main Groe                                                                                                    | hTable table 2                                                                          |                                                                                |                 |               |                |                    |                     |                       |  |  |
|          | Overwrite Table Overwrite behind Column: 2 Olsert behind last or |                                                                                                    |                                                                                         |                                                                                |                 |               |                | C                  | Check All Columns   |                       |  |  |
|          | Insert b                                                         | pehind last row                                                                                                    |                                                                                         | Auto Scale Chart Axes                                                          |                 |               |                | Un                 | Uncheck All Columns |                       |  |  |
| Oper     | ation Ok                                                         |                                                                                                    |                                                                                         |                                                                                |                 |               |                | Scrip              | t Dump t            | o Clipboard           |  |  |

Nach Einstellung der korrekten Parameter und Betätigung des Buttons **Import into Main Grid** erscheinen die Daten in der **GraphTable**.

| 🛛 View | Füllstand [m]<br>SampleData |       | Füllstand [m] [1]<br>SampleData |       | Tagessumme[mm]<br>SampleData |       | Intervallsumme<br>SampleData |       |  |
|--------|-----------------------------|-------|---------------------------------|-------|------------------------------|-------|------------------------------|-------|--|
| Legend | X                           | У     | X                               | У     | x                            | у     | x                            | у     |  |
| 1      | 07.04.2019 00               | 0,019 | 07.04.2019 00                   | 0,741 | 07.04.2019 00                | 0,000 | 07.04.2019 00                | 0,000 |  |
| 2      | 07.04.2019 00               | 0,017 | 07.04.2019 00                   | 0,740 | 07.04.2019 00                | 0,000 | 07.04.2019 00                | 0,000 |  |
| 3      | 07.04.2019 00               | 0,019 | 07.04.2019 00                   | 0,741 | 07.04.2019 00                | 0,000 | 07.04.2019 00                | 0,000 |  |
| 4      | 07.04.2019 00               | 0,017 | 07.04.2019 00                   | 0,741 | 07.04.2019 00                | 0,000 | 07.04.2019 00                | 0,000 |  |
| 5      | 07.04.2019 00               | 0,019 | 07.04.2019 00                   | 0,744 | 07.04.2019 00                | 0,000 | 07.04.2019 00                | 0,000 |  |
| 6      | 07.04.2019 00               | 0,022 | 07.04.2019 00                   | 0,743 | 07.04.2019 00                | 0,000 | 07.04.2019 00                | 0,000 |  |
| 7      | 07.04.2019 00               | 0,019 | 07.04.2019 00                   | 0,745 | 07.04.2019 00                | 0,000 | 07.04.2019 00                | 0,000 |  |
| 8      | 07.04.2019 00               | 0,022 | 07.04.2019 00                   | 0,745 | 07.04.2019 00                | 0,000 | 07.04.2019 00                | 0,000 |  |
| 9      | 07.04.2019 00               | 0,022 | 07.04.2019 00                   | 0,743 | 07.04.2019 00                | 0,000 | 07.04.2019 00                | 0,000 |  |
| 10     | 07.04.2019 00               | 0,019 | 07.04.2019 00                   | 0,747 | 07.04.2019 00                | 0,000 | 07.04.2019 00                | 0,000 |  |
| 11     | 07.04.2019 00               | 0,022 | 07.04.2019 00                   | 0.745 | 07.04.2019 00                | 0.000 | 07.04.2019 00                | .000  |  |

Nun mit der Taste <F3> zum Graphics-Fenster wechseln...

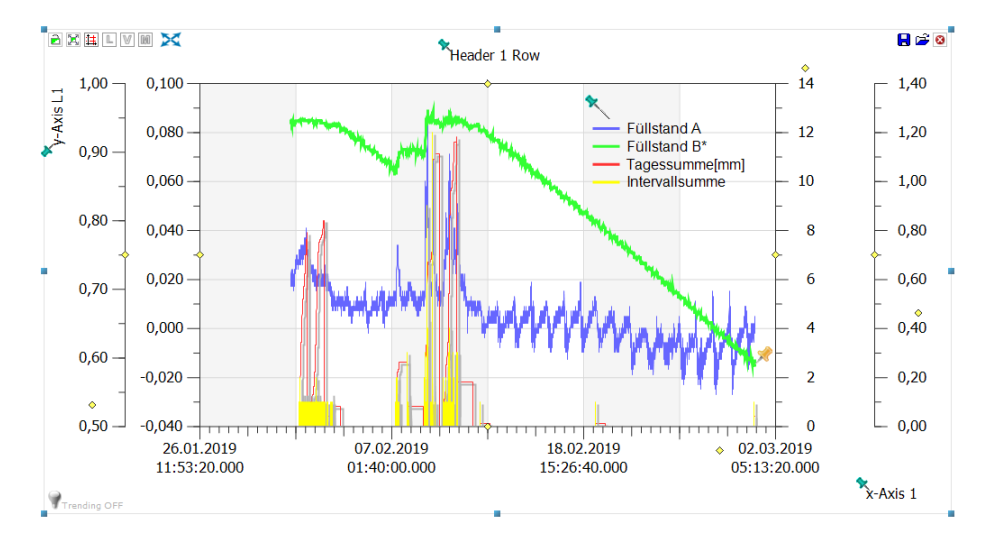

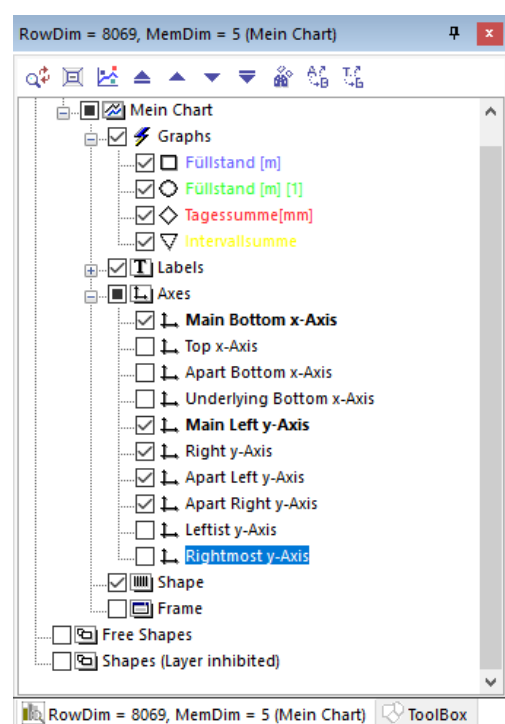

Um die Skalierung zu optimieren, weisen wir nun jedem Graphen eine eigene y-Achse zu...

Zuerst aber schalten wir im Chart Explorer die benötigte Anzahl an y-Achsen ein.

Jetzt gibt es zwei Methoden einem Graphen eine Achse zuzuweisen. Fangen wir mit der etwas komplizierteren Methode an...

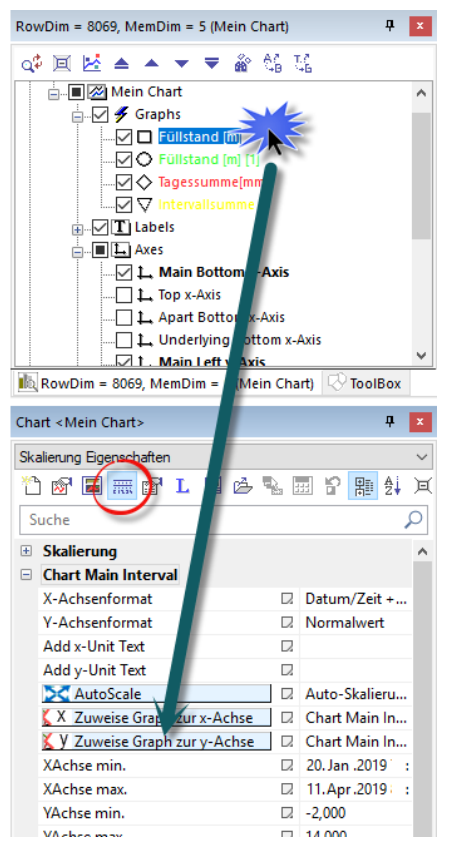

RowDim = 8069, MemDim = 5 (Mein Chart) 🐢 🔟 🛃 🔺 🔺 🔻 🕷 🖓 🐝

..... 🔽 🔷 Tagessumme[mm]

ស RowDim = 8069, MemDim = 5 (Mein Chart) 🖓 ToolBox

🎦 🞯 🔳 🛲 😭 L 🗏 🖻 🧏 🔜 😚 鶏 斜 💢

Abgesetztes linkes y-Achsen-Interval

Haugerstes rechtes y-Achsen-Interval

🛓 🗹 🗲 Graphs

 $\nabla \nabla$ 🛓 🗹 🔳 Labels 🛓 ... 🔳 🔔 Axes ... 🔲 📑 Frame Free Shapes Shapes (Laver inhibited)

🖃 🖉 Charts 🗄 🗐 🜌 Mein Chart

Chart < Mein Chart>

Suche

 Skalierung Chart Main Interval Rechte Y-Achse Interva

Add Unit Text

YAchse max. Sub AutoScale

Unterteilung dy

Dezimalstellen

🔀 AutoScale

Craphen zuweisen YAchse min.

Skalierung Eigenschaften

ą 🗴

**д** х

ρ

Normalwert

Auto-Skalierung ... Weise Graphen d...

10

1.0000 □ 10,0000

1,0000

 $\square$  1

Automatic

#### Methode 1

Wir gehen auf die Skalierungs-Eigenschaften (Properties), zuerst mal auf Chart Main Interval und drücken den Button Y Zuweise Graph zur y-Achse und setzen einen Haken vor einen der Graph-Namen (der dieser Achse zugeordnet werden soll, also hier der Main-Achse am Koordinatensystem).

| Weise die Achse folgenden Graphen zu                                       | × |
|----------------------------------------------------------------------------|---|
| (Select All) Füllstand [m] Füllstand [m] [1] Tagessumme[mm] Intervallsumme |   |
| Ok Cancel                                                                  |   |

Dies wiederholen wir für alle Graphen; jedoch mit den anderen y-Achsen in den Skalierungs-Properties; z.B. mit der abgesetzten linken y-Achse (siehe linke Abbildung).

Die andere Methode geht ähnlich...

| Rows = 8064 (Füllstand [m])                                                                                                    | <b>4</b>                               | x      |  |  |  |  |  |  |  |  |
|----------------------------------------------------------------------------------------------------|----------------------------------------|--------|--|--|--|--|--|--|--|--|
| 🐢 🗉 🛃 🔺 👻 🤜                                                                                                    | F 🔐 😂 😳                                |        |  |  |  |  |  |  |  |  |
| Charts Charts Ch | d (m)<br>d (m) (1)<br>mme(mm)<br>summe | ^      |  |  |  |  |  |  |  |  |
| Environment - 2064 (Füllstand Im)                                                                                                    | ited)                                  | •      |  |  |  |  |  |  |  |  |
| Chart < Mein Charts                                                                                                    |                                        | x      |  |  |  |  |  |  |  |  |
|                                                                                                    | T .                                    | ^      |  |  |  |  |  |  |  |  |
| Suche                                                                                                    | ( 😫 📰 🔐 🛃 🗟                            | )<br>( |  |  |  |  |  |  |  |  |
| Kurvenfüllfarbe                                                                                                    | C 6666FF                               | ~      |  |  |  |  |  |  |  |  |
| Deckkraft der Kurvenfläc                                                                                                    | . 12 200                               |        |  |  |  |  |  |  |  |  |
| Balkendiagramm f ür die                                                                                                    | Balkendiagramm für diesen Graphen      |        |  |  |  |  |  |  |  |  |
| Zeige Balkendiagramm                                                                                                    | Zeige Balkendiagramm 🛛 💽 Aus           |        |  |  |  |  |  |  |  |  |
| Verwende automatische                                                                                                    | . 🛛 💽 Aus                              |        |  |  |  |  |  |  |  |  |
| Schriftfarbe                                                                                                    | C 6694B3                               |        |  |  |  |  |  |  |  |  |
| Breite                                                                                                    | □ 30                                   |        |  |  |  |  |  |  |  |  |
| Typen                                                                                                    | □ None                                 |        |  |  |  |  |  |  |  |  |
| Graph Achse zuweisen                                                                                                    |                                        |        |  |  |  |  |  |  |  |  |
| X-Achse zuweisen                                                                                                    | Main Bottom x-Axis                     |        |  |  |  |  |  |  |  |  |
| Y-Achse zuweisen                                                                                                    | 🛛 Main Left y-Axis 🗸 🗸                 |        |  |  |  |  |  |  |  |  |
| Graph Labels                                                                                                    | Main Left y-Axis                       |        |  |  |  |  |  |  |  |  |
| Plus X Nachkommasteller                                                                                                    | n 🛛 Right y-Axis                       |        |  |  |  |  |  |  |  |  |
| Plus Y Nachkommasteller                                                                                                    | 이 교 Apart Left y-Axis                  |        |  |  |  |  |  |  |  |  |
| Graph Axes Names & Un                                                                                                    | its Apart Right y-Axis                 |        |  |  |  |  |  |  |  |  |
| x-Achse                                                                                                    | Leftist y-Axis                         |        |  |  |  |  |  |  |  |  |
| y-Achse                                                                                                    | Rightmost y-Axis                       |        |  |  |  |  |  |  |  |  |
|                                                                                                    |                                        |        |  |  |  |  |  |  |  |  |

# Zweite Methode

Wir klicken im Chart-Explorer auf einen Graphen.

Dann wählen wir in den Graph Eigenschaften (Properties) den Menüeintrag **Y-Achse zuweisen** und selektieren die richtige Achse.

## <u>Tipp:</u>

Klicken Sie mal auf einen Graphen und dann auf dessen (gelben) Pin. Damit können Sie auch die Achsen zuweisen!

## Das Resultat sieht dann so aus:

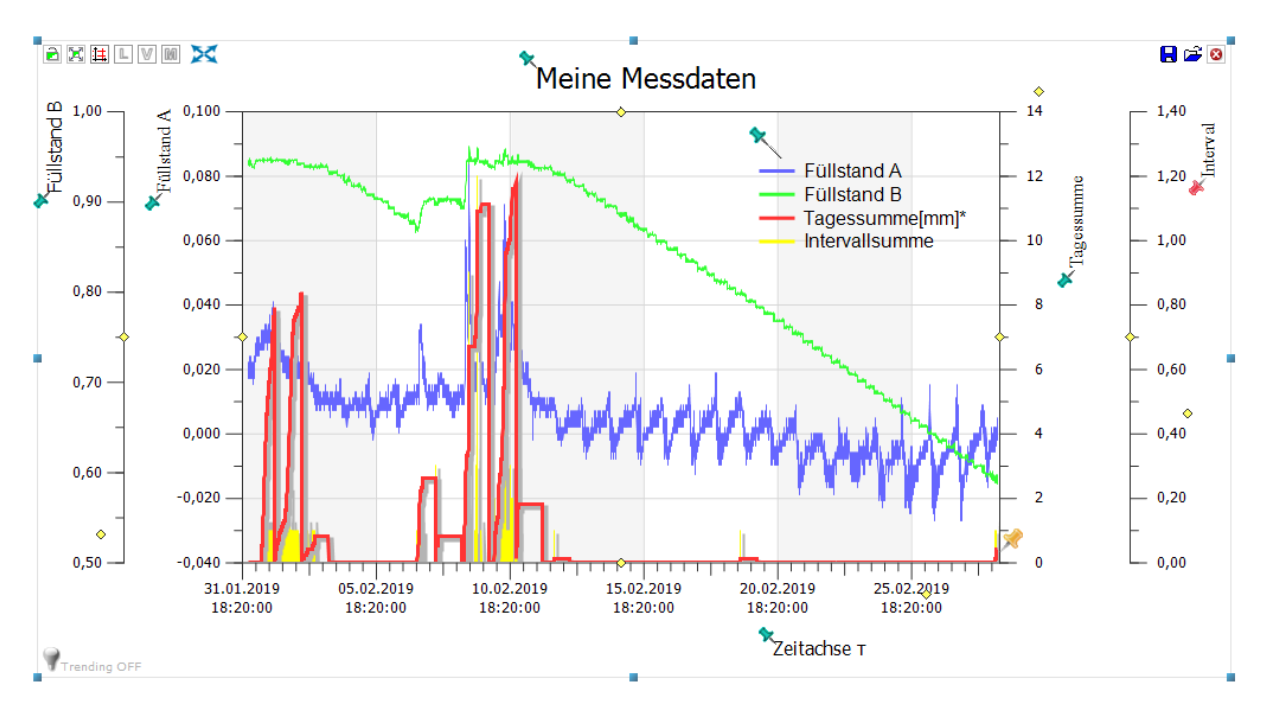